# 如何修改报考 (添加,修改,删减科目)

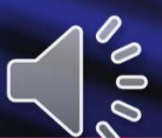

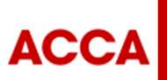

THINK AHEAD

Public

© ACCA

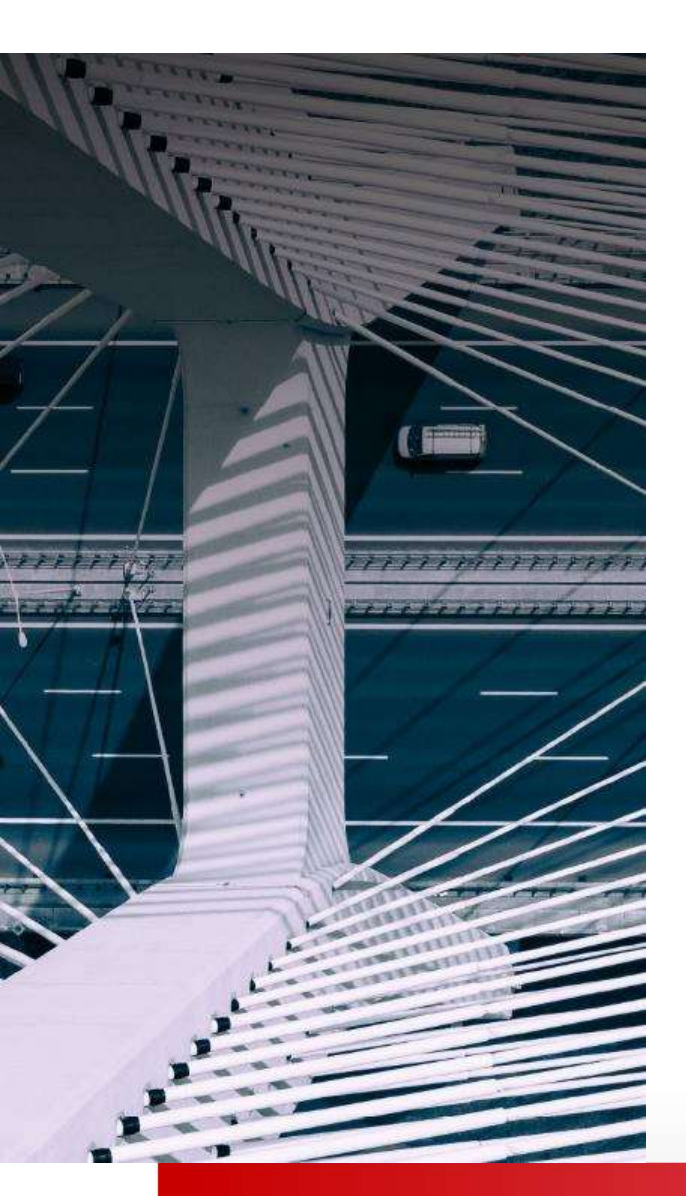

#### 添加报考科目:

- 如想报考更多的科目,按照之前报考的步骤操作即可。(须留意每个考季最多报考4门)
- 请留意,添加报考科目不能同时进行报考操作,请分开操作

# 删减科目:

• 若是取消成功,考试费会先退回学员的 *myACCA* 账户里,这笔费用可抵扣其他科目的考试费或之后的年费。

## 修改考点和时间:

- 登录*myACCA*里的进入Exam Planner, 在Your Plan下找到已经报考的科目,里面会有 "Amend"的按钮。
- 如需要修改考点或者考试时间,点击 "Amend" 后,再点击对应的按钮,按系统步骤 指引完成修改。
- 如需要改科目的考试版本,或者考季,则需要先取消原来的报名,重新报考。先点击 "Amend"的按钮,拉到页面最底部,就会看到取消的按钮

### 注意修改的截止时间:

修改报考的截止时间是该考季的<u>常规报考截止时间</u>,日期过后无法自行修改。

▶ (点击此处可查看ACCA 报考时间及其他重要日期)

ACCA

THINK AHEAD